ประชาสัมพันธ์ช่องทางการชำระภาษีที่ดินและสิ่งปลูกสร้างแบบออนไลน์ เพียงมีแบบแจ้งประเมินภาษี (ภ.ด.ส.6) หรือ แบบฟอร์มชำระเงินของธนาคาร แด่สแกนซำระเงินผ่าน QR Code ด้วยวิธีง่าย ๆ ดังนี้ 1. เปิด App Mobile Banking ของธนาดารที่ท่านต้องการทำธุรกรรม 2. เลือกวิธี สแกนเพื่อชำระเงินผ่าน QR Code ที่ปรากฏอยู่ในแบบฟอร์มชำระเงิน ของธนาดาธที่แนบไปกับหนังสือแจ้งประเมินภาษี (ภ.ด.ส.6) 3. ตรวจสอบจำนวนเงินที่ต้องชำระ จากนั้นกดยืนยัน 4. ใบเสร็จรับเงินการชำระภาษี จะถูกจัดส่งไปยังที่อยู่ของท่าน ตามที่ได้แจ้งไว้ สอบถามรายละเอียดเพิ่มเติมได้ที่ ้งานพัฒนาและจัดเก็บธายได้ กองคลัง องค์กาธบริหาธส่วนตำบลตูม โทรศัพท์ 044-000450